## Инструкция для охотников Ханты-Мансийского автономного округа – Югры. Получение разрешений на добычу охотничьих ресурсов.

В сезон весенней охоты 2020 года, в целях предотвращения завоза и распространения новой коронавирусной инфекции, вызванной COVID-19, введены ограничения весенней охоты, которые утверждены постановлением Губернатора Ханты-Мансийского автономного округа – Югры от 13 апреля 2020 года № 30.

Для минимизации контактов между охотниками необходимо получить разрешение на добычу охотничьих ресурсов.

Для получения разрешения необходимо:

Шаг № 1. Подача заявления онлайн.

Для подачи заявления нужно перейти по ссылке <u>https://ohota.admhmao.ru/</u> и нажать кнопку «Подать заявление».

| Ставныя<br>Охотники Ханты-Мансийского автономного<br>округа Югры!<br>В сезон весенней охоты 2020 года, в целях предотръщцения завоза и<br>распостранения новой коронавирский инфекции, вызванной СОУОС-19,<br>ведены ограничения весенней охоты, которые утверждения постановлением<br>Пубернатора Хиты-Мансийского автономного округа – Опры от 13 апреля 2020<br>года М 30 <u>Ссылка</u> )<br>Для минимизации контактов между окотникамия запущен временный сервис<br>для выдеми разрешений на добичу окотниками запущен временный сервис |
|----------------------------------------------------------------------------------------------------|
| Берегите себя и своих близких<br>Подать заявлление Проверить статус заявления<br>С Талефон подарькок: ±7.(±457).36:01:00<br>С Почтовый адрес облафилиты                                                                                                    |

Далее необходимо заполнить все поля онлайн-формы реальными данными о себе.

| ча заявления |                                               |                  |                             |                   |   |
|--------------|-----------------------------------------------|------------------|-----------------------------|-------------------|---|
|              |                                               |                  |                             |                   |   |
|              |                                               | Подача заявления |                             |                   |   |
|              | Фамилия                                       | Имя              |                             | Отчество          |   |
|              |                                               |                  |                             |                   |   |
|              | Адрес регистрациии (места жительства)         |                  |                             |                   |   |
|              |                                               |                  |                             |                   |   |
|              | Электронная почта                             |                  | Телефон                     |                   |   |
|              |                                               |                  |                             |                   |   |
|              | Серия и номер охотничьего бил                 | ета              | Дата выдачи о               | котничьего билета |   |
|              |                                               |                  |                             |                   |   |
|              | Место охоты (район)<br>Ханты-Мансийский район |                  |                             |                   | * |
|              | Выбор охотугодий<br>Общедоступные охотничье   | угодья           |                             |                   | Ŧ |
|              | Зона охоты<br>Южнее 61 северной широти        | ы                |                             |                   | * |
|              | Дата начала охоты<br>01.05.2020               |                  | Дата окончани<br>10.05.2020 | я охоты           |   |

Для подачи заявления необходимы следующие данные:

- ФИО;
- Адрес регистрациии (места жительства);
- Электронная почта;

- Телефон;
- Серия и номер охотничьего билета;
- Дата выдачи охотничьего билета;
- Место охоты (район охоты);

## Обращаем ваше внимание!

Согласно постановлению Губернатора Ханты-Мансийского автономного округа – Югры от 13 апреля 2020 года № 30, район охоты должен соответствовать вашему месту регистрации (пребыванию).

- Выбор охотугодий;
   Из данного списка необходимо выбрать «Общедоступные охотничьи угодья».
- Зона охоты.

Подробнее о зонах охоты вы можете узнать по ссылке

https://depprirod.admhmao.ru/upload/iblock/c75/Zony-okhoty-\_Vesna\_.pdf

При выборе зоны охоты, даты начала и окончания охоты выставляются автоматически. Осуществлять охоту можно только в пределах одной из зон, расположенных в границах муниципального образования (района) Ханты-Мансийского автономного округа – Югры.

После заполнения данных полей Вы можете выбрать дичь, на которую будет вестись охота.

| Bo                    | одоплавающая ди | чь (весенняя охота)     |   |  |
|-----------------------|-----------------|-------------------------|---|--|
| 🗸 Утки (Селезни уток) |                 | 🗸 Гуси (белолобый гусь) |   |  |
|                       | Боровая дичь (в | весенняя охота)         |   |  |
| Глухарь<br>О          | ~               | Тетерев<br>О            | • |  |
| Вальдшнеп             |                 |                         |   |  |

Водоплавающая дичь выставляется автоматически, за дополнительную плату Вы можете выбрать боровую дичь, а именно:

1. Глухарь (не более одного)

| Водоп                      | ілавающая ди   | ичь (весенняя охота) |         |
|----------------------------|----------------|----------------------|---------|
| Утки (Селезни уток)        |                | 🗸 Гуси (белолобый    | і гусь) |
| Б.                         | оровая дичь (  | весенняя охота)      |         |
| Глухарь<br>О               | -              | Тетерев<br>О         | -       |
| 0                          |                |                      |         |
| 1 шт (+100 рублей)         |                |                      |         |
| Я даю согласие на обработи | ку своих персо | нальных данных       |         |

## 2. Тетерев (не более двух)

| Водо                      | плавающая ди    | чь (весенняя охота)                    |   |
|---------------------------|-----------------|----------------------------------------|---|
| 🗸 Утки (Селезни уток)     |                 | 🗸 Гуси (белолобый гусь)                |   |
| Б                         | оровая дичь (в  | весенняя охота)                        |   |
| Глухарь<br><b>О</b>       | •               | Тетерев<br>О                           | - |
| Вальдшнеп                 |                 | 0                                      |   |
| Я даю согласие на обработ | ку своих персон | 1 шт (+20 рублей)<br>2 шт (+40 рублей) |   |
|                           |                 |                                        |   |

Также в поле ниже Вы можете выбрать охоту на Вальдшнепа, это бесплатно и не требует доплаты.

После заполнения всех полей онлайн-формы, а также выбора дичи, Вам необходимо заполнить поле ИНН(для оплаты) и ознакомиться с согласием на обработку ваших персональных данных.

| водоплавающая дичь (весенняя охота)                                                                            |  |
|----------------------------------------------------------------------------------------------------|--|
|                                                                                                    |  |
| Утки (Селезни уток) Гуси (белолобый гусь)                                                                      |  |
| Боровая дичь (весенняя охота)                                                                                  |  |
| Terena Terena                                                                                                  |  |
| 1 шт (+100 рублей) 0                                                                                           |  |
| ИНН (для оплаты)                                                                                               |  |
|                                                                                                    |  |
|                                                                                                    |  |
| Временный сервис «Весенняя охота»                                                                              |  |
| Соглашение Х                                                                                                   |  |
| Я, подаю заявление временном сервисе «Весенняя охота» по<br>адресу https://ohota.admhmao.ru:                   |  |
| <ol> <li>Свободно, своей волей и в своем интересе даю конкретное,</li> </ol>                                   |  |
| информированное и сознательное согласие на обработку                                                           |  |
| спедующих конх персональных данных фамилия, имя, отчество (при наличии), почтовый дарес, адоес                 |  |
| регистрации(места жительства) номер сотового телефона,                                                         |  |
| серию и номер охотничьего билета, а также его дату выдачи.                                                     |  |
| 2. Даю согласие на обработку (включая сбор, запись,                                                            |  |
| систематизацию, накопление, хранение, уточнение                                                                |  |
| (обновление, изменение), извлечение, использование,                                                            |  |
| передату (предоставлять, доступностичнаятис,<br>блокирование, удаление, унистлужение) можи персональных        |  |
| данных, указанных в пункте 1 настоящего согласия, в                                                            |  |
| временном сервисе «Весенняя охота» АВТОНОМНОЕ                                                                  |  |
| ¥ Y4PERJEHUE XAHTAI-MAHCUUCKOTO ABTOHOMHOTO OKPYTA -<br>VICEN INCODEXCHI AVANUM COCCEDEDDATE DCKWW MUCCHTATT   |  |
|                                                                                                    |  |
| а ул. Мира, 151, г. Ханты-Мансийск, Ханты-Мансийский                                                           |  |
| автономный округ – Югра (Тюменская область), 628011.                                                           |  |
| <ol> <li>Настоящее согласие действует со дня регистрации до дня</li> </ol>                                     |  |
| его отзыва путем личного обращения или направления                                                             |  |
| письменного обращения (в том числе в форме электронного                                                        |  |
| документа, подликанного простои электроннои подликаю или<br>укиленной казалийициподаваний алектронной поликию) |  |
| 4. Подтверждаю, что проинформирован(-а) о возможности                                                          |  |
| отзыва настоящего согласия, а также отзыва согласия на                                                         |  |
| о ордаотку моих персональных данных у вигорского-научно                                                        |  |
|                                                                                                    |  |
| 5. Обрабатываемые персональные данные подлежат                                                                 |  |
| ликтоменных страты необходимости в достажении челия                                                            |  |

| Выбор охотугодий<br>Общедоступные охотничье уг                    | одья                               | Ŧ |
|-------------------------------------------------------------------|------------------------------------|---|
| Зона охоты<br>Южнее 61 северной широты                            |                                    | • |
| Дата начала охоты<br>01.05.2020                                   | Дата окончания охоты<br>10.05.2020 |   |
| Водоп                                                             | лавающая дичь (весенняя охота)     |   |
| Утки (Селезни уток)                                               | 🗸 Гуси (белолобый гусь)            |   |
| Бо                                                                | оровая дичь (весенняя охота)       |   |
| Глухарь<br>1 шт (+100 рублей)                                     | Тетерев<br>• О                     | • |
| ИНН (для оплаты)                                                  |                                    | 8 |
| <ul> <li>Вальдшнеп</li> <li>Я даю согласие на обработи</li> </ul> | ку своих персональных данных       |   |
|                                                                   | Далее                              |   |

Для успешной подачи заявления необходимо поставить галочку напротив «Я даю согласие на обработку своих персональных данных» и нажать кнопку далее.

Шаг № 2. Подача заявления онлайн. Оплата счета и загрузка квитанции.

После заполнения формы перед Вами появится информация об оплате. Вам необходимо нажать на кнопку «Скачать квитанцию на оплату пошлины», после чего оплатить разрешение на охоту с помощью мобильного телефона, банкомата или терминала оплаты.

| Ин                                         | нформация об оплате                                                                |                                                  |
|--------------------------------------------|------------------------------------------------------------------------------------|--------------------------------------------------|
| Название ресурса                           | Количество/Включена охота                                                          | Стоимость, руб.                                  |
| Утки (Селезни уток)                        | 3 в день охоты                                                                     | 0                                                |
| Гуси (Белобобый гусь)                      | 1 в день охоты                                                                     | 0                                                |
| Глухарь                                    | 1 в сезон                                                                          | 100                                              |
| Вальдшнеп                                  | 2 в день охоты                                                                     | 0                                                |
| Разрешение на добычу охранных ресурсов 650 |                                                                                    |                                                  |
| ИТОГО К ОПЛАТЕ                             |                                                                                    | 750                                              |
| Загрузка квитанций<br>0.0 В / 0.00%        | +<br>лату пошлины (Предоставление разреше<br>лату пошлины (Сбор за пользование объ | ния на добычу объектов<br>ектами животного мира) |
|                                            | Далее                                                                              |                                                  |
|                                            |                                                                                    |                                                  |

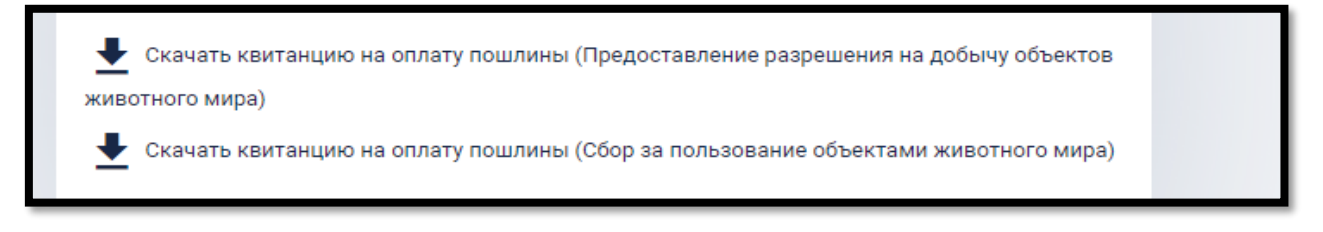

Оплатив разрешение на охоту, Вам необходимо загрузить квитанцию об оплате в систему.

Для этого нужно нажать на кнопку + в поле «Загрузка квитанций» и выбрать файлы квитанции.

| Ин                                                                                                 | формация об оплате                                                           |                                                  |
|----------------------------------------------------------------------------------------------------|------------------------------------------------------------------------------|--------------------------------------------------|
| Название ресурса                                                                                   | Количество/Включена охота                                                    | Стоимость, руб.                                  |
| Утки (Селезни уток)                                                                                | 3 в день охоты                                                               | 0                                                |
| Гуси (Белобобый гусь)                                                                              | 1 в день охоты                                                               | 0                                                |
| Глухарь                                                                                            | 1 в сезон                                                                    | 100                                              |
| Вальдшнеп                                                                                          | 2 в день охоты                                                               | 0                                                |
| Разрешение на добычу охранн                                                                        | ных ресурсов                                                                 | 650                                              |
| ИТОГО К ОПЛАТЕ                                                                                     |                                                                              | 750                                              |
| = Загрузка квитанций<br>235.5 кв / 0.00%                                                           | E                                                                            |                                                  |
| <b>10.PNG</b><br>130.3 KB / 0.00%                                                                  | ×                                                                            |                                                  |
| <b>2.PNG</b><br>105.2 KB / 0.00%                                                                   | ×                                                                            |                                                  |
| <ul> <li>Скачать квитанцию на опл<br/>животного мира)</li> <li>Скачать квитанцию на опл</li> </ul> | ату пошлины (Предоставление разреше<br>ату пошлины (Сбор за пользование объе | ния на добычу объектов<br>«ктами животного мира) |
|                                                                                                    | Далее                                                                        |                                                  |

После загрузки файлов квитанции нужно нажать на кнопку «Далее», Вашему заявлению будет присвоен уникальный номер, с помощью которого Вы можете отследить статус вашего заявления нажав на кнопку «Перейти к проверке».

| Ваша заявка успешно подана!                        |  |
|----------------------------------------------------|--|
| Проверить статус заявления можно по серии и номеру |  |
| охотничьего билета или по коду заявления           |  |
|                                                    |  |
| Код заявления                                      |  |
| 37                                                 |  |
|                                                    |  |
|                                                    |  |
| Перейти к проверке                                 |  |
|                                                    |  |
|                                                    |  |

Также для проверки статуса вашего заявления можно перейти на главную страницу сервиса <u>https://ohota.admhmao.ru/</u> нажать на кнопку «Проверить статус заявления» и ввести ваш уникальный номер.

| Охотники Ханты-М<br>ок                                                                                                    | Иансийского автономного<br>руга Югры!                                                                                                    |
|----------------------------------------------------------------------------------------------------|----------------------------------------------------------------------------------------------------|
| В сезон весенней охоты 2020 года<br>распространения новой коронави<br>введены ограничения весенней о<br>Губернатора Ханты-Мансийского<br>года № 30 <u>ссылка</u> ) | а, в целях предотвращения завоза и<br>ирусной инфекции, вызванной COVID-19,<br>іхоты, которые утверждены постановлением<br>автономного округа – Югры от 13 апреля 2020 |
| Для минимизации контактов меж<br>для выдачи разрешений на добы                                                                                                    | кду охотниками запущен временный сервис<br>чу охотничьих ресурсов.                                                                                                    |
| Берегите себя и своих близких!                                                                                                    |                                                                                                    |
| Подать заявление                                                                                                    | Проверить статус заявления                                                                                                    |
| 📞 Телефон п                                                                                                    | 1оддержки: <u>+7 (3467) 36-01-00</u><br>Ларый аврес: office@uritt.ru                                                                                                   |

| Проверка                         | а состояния заявления                                    |
|----------------------------------|----------------------------------------------------------|
| Для проверки необходимо          | ввести данные охотничьего билета или номер<br>заявления! |
| Серия и номер охотничьего билета | ⊗                                                        |
|                                  | или                                                      |
| Код заявления                    | 8                                                        |
|                                  | Проверить статус                                         |
|                                  |                                                          |

| Проверка состояния зая                                    | івления                 |
|-----------------------------------------------------------|-------------------------|
| Для проверки необходимо ввести данные охотн<br>заявления! | ичьего билета или номер |
| Серия и номер охотничьего билета                          | 8                       |
| или                                                       |                         |
| Кол заявления                                             | 8                       |
| Ваше заявление успешно подано<br>рассмотрении!            | о и находится на        |
| Проверить статус                                          |                         |